## Her ser du hvordan du melder fra om framkjørt tømmer:

1. På nettsiden vår atskog.no velger du «hjem» øverst i menyen. Velg deretter «Registrering av framkjørt tømmer» i det oransje feltet (se blå pil).

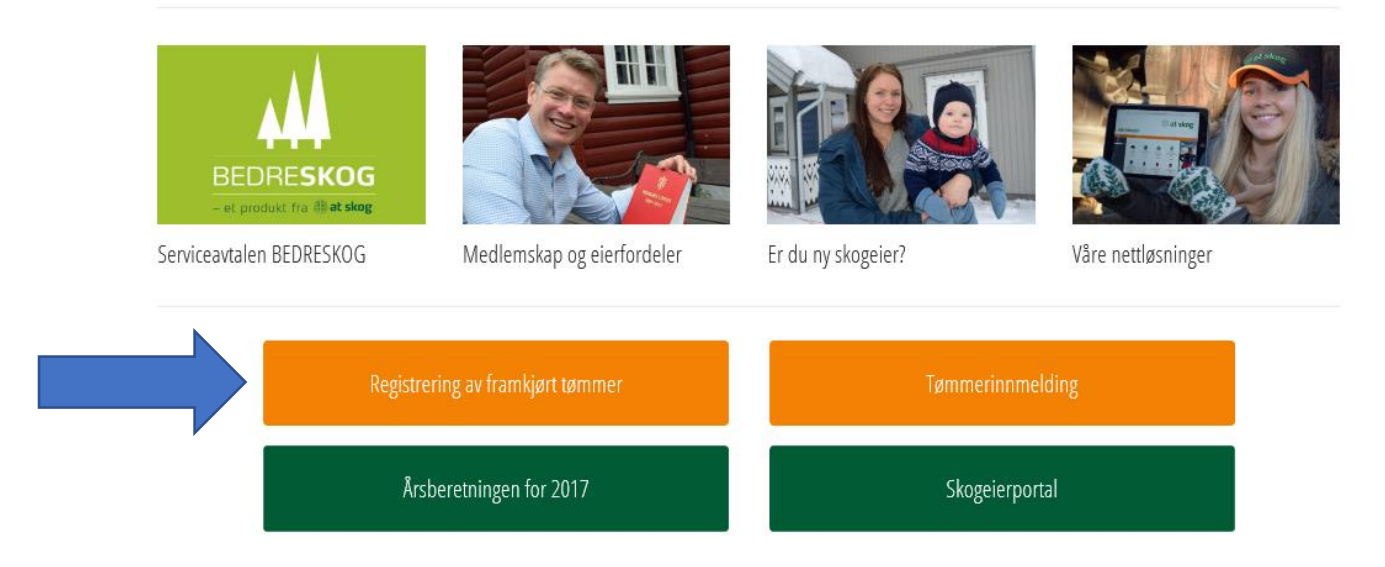

- Da kommer du til et skjema, der du fyller inn kontraktnummer og mobilnummer. Kontraktnummeret finner du i svarmeldingen du fikk på epost da du meldte inn tømmeret. Mobilnummeret må være til den personen kontrakten er registrert på.
- 3. For å redigere i tabellen for volum og framkjørt, må du trykke på redigeringssymbolet til venstre i tabellen:

| 7 | Kontraheringssortimentnr | Navn            | Volum | Framkjørt |
|---|--------------------------|-----------------|-------|-----------|
| 6 | 240                      | Furu sagtømmer  | 5     |           |
| 8 | 932                      | GFL Biovirke    | 15    | 0         |
| Ø | 100                      | Gran massevirke | 20    |           |
| ß | 140                      | Gran sagtømmer  | 40    | 41        |

- 4. Merk av hentested og meld inn framkjørt volum
- 5. Dersom du er ferdig med hogst og framkjøring, husk å huke av «Ja» på spørsmålet «Er dette siste framkjørtmelding på denne kontrakten»?
- 6. Trykk «Registrer framkjørtmelding»
- 7. For å se hva du har meldt inn, må du oppdatere framkjørt-tabellen ved å trykke på den lille oppdateringspilen nederst til høyre i tabellen. Det tar cirka 15 sek. Fra du har registrert framkjørt til dette vises i oppdatert tabell. For å komme tilbake til tabellen, velger du krysset øverst til høyre i vinduet du står i. Da ser du endringene dine registrert i tabellen.